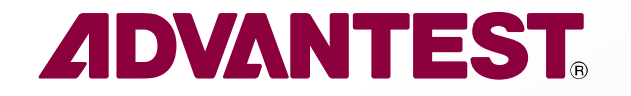

## Advantest Korea Customer Training Website Registration Guide

Presented by ATK Customer Training Team Since Jan.2025

All Rights Reserved - ADVANTEST CORPORATION CONFIDENTIAL

rror\_mod.use\_x = True
rror\_mod.use\_y = False
operation == "MIRROR\_Y
rror\_mod.use\_x = False
rror\_mod.use\_y = True
rror\_mod.use\_z = False
operation == "MIRROR\_Z"
rror\_mod.use\_x = False
rror\_mod.use\_y = False
rror\_mod.use\_z = True

election at the end -add \_ob.select= 1 er\_ob.select=1 ntext.scene.objects.action Selected" + str(modifie)

# "myAdvantest.com" Registration Steps

How to Join the Website as a New User

All Rights Reserved - ADVANTEST CORPORATION CONFIDENTIAL

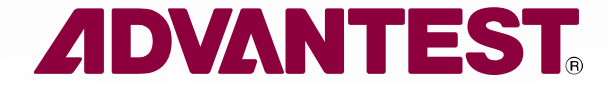

# "myAdvantest.com" Registration Steps Overview

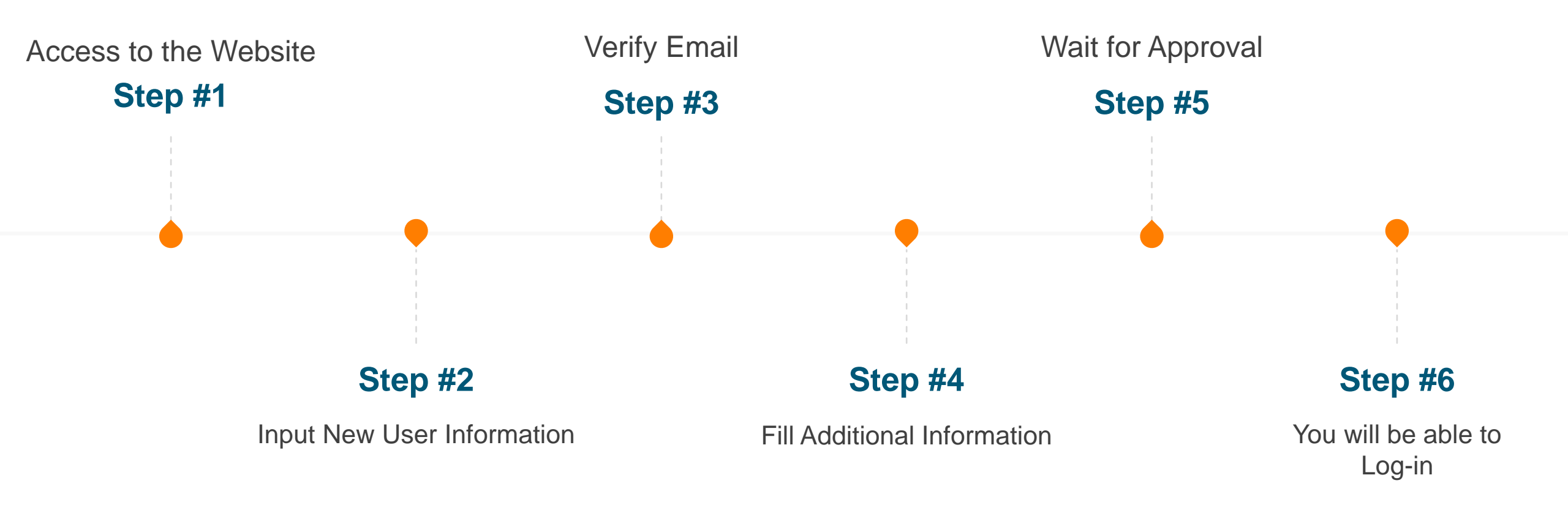

3 **ADVANTEST** 

|          |                                                    | NTE                                  | ST.                     |           |
|----------|----------------------------------------------------|--------------------------------------|-------------------------|-----------|
|          | Nev                                                | w User                               |                         |           |
|          | Log In                                             | N                                    | ew User                 |           |
| <u> </u> | advantest.a                                        | atj008@gm                            | ail.com                 |           |
| Ð        |                                                    |                                      |                         |           |
| nyAdvar  | confirm that I ha<br>ntest <b>Terms of U</b><br>に同 | ave read and<br>Jse. myAdva<br>!意します | agree to ti<br>ntestの利り | he<br>用規約 |
|          | SIG                                                | N UP >                               |                         |           |

- 1. New User 선택
- 2. 회사 e-mail 주소 입력
- 3. Password 입력
- 4. 아래 체크박스 클릭

| nyAdvantest Portal                                                                                      |                                                                                                    |                        |                       |
|----------------------------------------------------------------------------------------------------|----------------------------------------------------------------------------------------------------|------------------------|-----------------------|
| 🚺 Verify Email                                                                                          | Fill additional information & Select services                                                                                                    | - 🚯 Wait for approval  |                       |
|                                                                                                    | Verify Email Please verify your email to continue, please check junk folder as well if you have not received it in the indox. Please contact us at 3MB-myAdvantest-Admin@advantest.com from your |                        |                       |
|                                                                                                    | registered email address if you have not received the vertication email.                                                                                                    |                        |                       |
|                                                                                                    |                                                                                                    |                        |                       |
| tact Terms of Lise Privacy Policy                                                                       | © Copyright 2025 ADVANTEST CORPORATION                                                                                                    |                        | в м                   |
| tact Terms of Use Privacy Policy                                                                        | © Copyright 2025 ADVIANTEST CORPORATION                                                                                                    |                        | (B) (M)               |
| teet Terms of Use Peakey Peakey User Registration : Email Verificat                                     | © Coloning 2025 Advantest corroration                                                                                                    |                        | ¥ 11<br>⊕ C           |
| User Registration : Email Verificat                                                                     | © Copyright 2025 ADVANTEST CORPORATION                                                                                                    | 424PM () minutes app)  | E ¥<br>⊕ ⊠<br>☆ © ← i |
| ntect Terms of Use Pleasey Parkey User Registration : Email Verificat  Some piy@my.advantest.com  W m ≠ |                                                                                                    | 424PM (0 minutes ago)  | 0 ₽<br>⊕ 2<br>☆ ⊕ ← i |
| utaci Termi of Use Phasey Policy User Registration : Email Verificat Termi v                            | Copyrigh 2023 ADVARTEST CORPORATION                                                                                                    | 424PH () minutes ago)  | 0 2<br>★ 0 + 1        |
| ntaci Termofilas PieceyPoloy User Registration : Email Verificat<br>■ norepiy@my.advantest.com          | <text></text>                                                                                                    | 421PM () minutes again | ₽ ¥<br>⊕ 2<br>☆ ⊕ ~ i |

#### 1. Step #1에서 입력한 회사 e-mail주소로 발송된 메일 확인

2. Verify Email 클릭

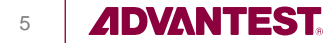

|      | 🥝 Verify Email                                                 | Fill additional information of the second second | nation & Golect services         | wat to approva |  |
|------|----------------------------------------------------------------|----------------------------------------------------------------------------------------------------|----------------------------------|----------------|--|
| Fill | additional information                                         |                                                                                                    |                                  |                |  |
|      |                                                                |                                                                                                    |                                  |                |  |
|      |                                                                | - Laidheide y                                                                                                    |                                  |                |  |
|      |                                                                | English                                                                                                    | -                                |                |  |
|      |                                                                | - Garty*                                                                                                    |                                  |                |  |
|      |                                                                | Korwa, Republic of                                                                                                    | *                                |                |  |
|      |                                                                |                                                                                                    |                                  |                |  |
|      |                                                                | Please prefer to use latin ch                                                                                                    | aracters when filling this form. |                |  |
|      | P                                                              | ersonal information                                                                                                    | Company information              |                |  |
|      |                                                                | Hang                                                                                                    | Advantast.                       |                |  |
|      |                                                                | Dont new *                                                                                                    | State*                           |                |  |
|      |                                                                | Bora                                                                                                    | Chungcheorgnam                   |                |  |
|      |                                                                | Second (*                                                                                                    | D4*                              |                |  |
|      |                                                                | Korea. Republic of *                                                                                                    | Checkan                          |                |  |
|      |                                                                |                                                                                                    | "Probal code"                    |                |  |
|      |                                                                |                                                                                                    | 31085                            |                |  |
|      |                                                                |                                                                                                    | Administ*                        |                |  |
|      |                                                                |                                                                                                    | 3gongdan 6-ro                    |                |  |
|      |                                                                |                                                                                                    | Address 2                        |                |  |
|      |                                                                |                                                                                                    | Destinet                         |                |  |
|      |                                                                |                                                                                                    | Oustomer Italning                |                |  |
|      |                                                                |                                                                                                    | (Para                            |                |  |
|      |                                                                |                                                                                                    | 01012345678                      |                |  |
|      |                                                                |                                                                                                    |                                  |                |  |
| Sel  | lect the services you would like to                            | use                                                                                                    |                                  |                |  |
| The  | s an optional stag. Please ignore this step if you do not need | these services.                                                                                                    |                                  |                |  |

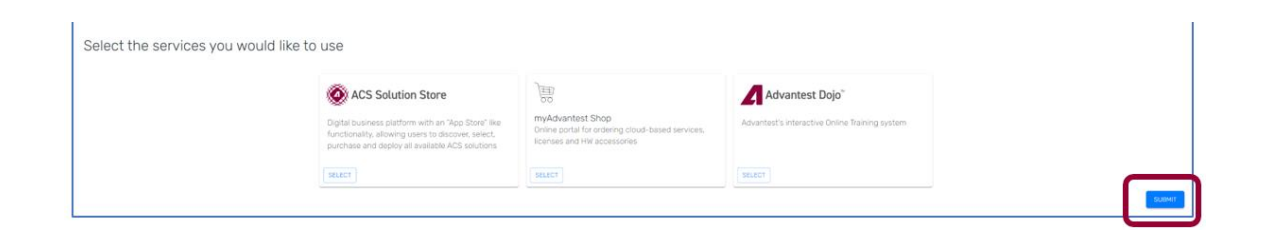

- 1. myAdvantest에 재접속
- 2. 추가 정보 기입
- 3. 아래 SUBMIT 클릭

| 🕗 Verify Email | Ø Fill additional information & Select services                                                                                                    | - 📀 Wait for approval |
|----------------|----------------------------------------------------------------------------------------------------|-----------------------|
|                | Wait for approval                                                                                                    |                       |
|                | Thank you for your patience. Dur admin team is working on your request and you will be informed via email when your access is ready.<br>Prease contact us at SHB-myAdvantest-AdminBadvantest.com if you have any concerns |                       |
|                |                                                                                                    |                       |
|                |                                                                                                    |                       |
|                |                                                                                                    |                       |
|                |                                                                                                    |                       |

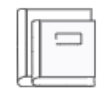

Customer Training Reserve class room trainings online

ACCESS

Approval을 잠시 기다려주십시오. Approval 후에 Customer Training App에 접속 가능합니다.

Customer Training 아래에 ACCESS를 Click 하시면 접속 가능합니다.

ACCESS가 아닌 REQUEST로 보이신다면 REQUEST를 Click하시고 기다려 주시면 빠른 시일내에 ACCESS가능하도록 처리가 됩니다.

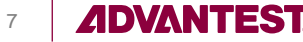

rror\_mod.use\_y = False
peration == "MIRROR\_y
rror\_mod.use\_x = False
rror\_mod.use\_y = True
rror\_mod.use\_z = False
operation == "MIRROR\_Z"
rror\_mod.use\_x = False
rror\_mod.use\_y = False
rror\_mod.use\_z = True

election at the end -add \_ob.select= 1 er\_ob.select=1 ntext.scene.objects.action Selected" + str(modifie)

# **Customer Training App**

How to Book a training in the App

All Rights Reserved - ADVANTEST CORPORATION CONFIDENTIAL

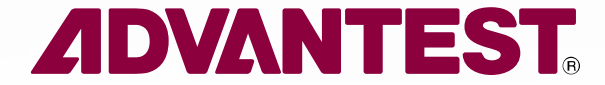

# **Customer Training App**

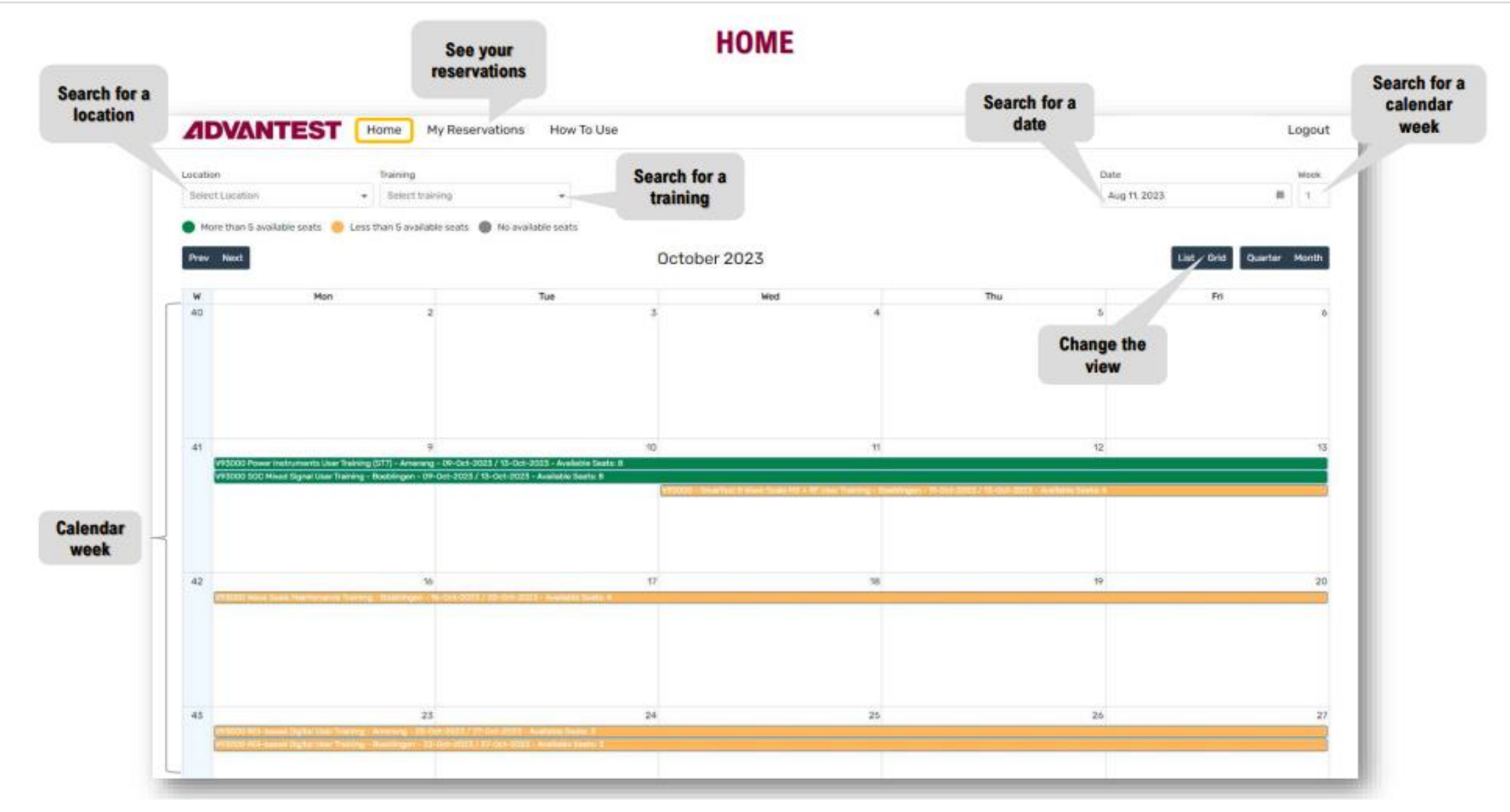

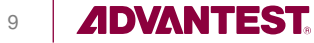

# **HOW TO MAKE A RESERVATION 1/5**

|           |                                                         |                                |                                               |              | Luguar                  |
|-----------|---------------------------------------------------------|--------------------------------|-----------------------------------------------|--------------|-------------------------|
| ion       | Training                                                |                                |                                               | Date         | Week                    |
| rang      |                                                         | nent User Tra_ + Clear         |                                               | Nov 20. 2023 | B 47 Cear               |
| Next      | available seats 🛛 ess than 5 available seats 🌘          | No available seats             | r 2023                                        |              | List Grid Quarter Month |
|           | Man                                                     | Tue                            | Wed                                           | Thu          | Fri                     |
|           |                                                         |                                |                                               | 2            | 3                       |
|           | 6                                                       | 7                              | 8                                             | 9            | 10                      |
|           | 13                                                      | 1.<br>Check available<br>seats | 15                                            | 16           | 77                      |
|           | 20                                                      | 21                             | 22                                            | 23           | 24                      |
| v93000 Po | 20-Nov-2023 / 24 Herring - Americang - 20-Nov-2023 / 24 | -Nov-2023 - Avelable See (* 8  | 2                                             |              |                         |
| _         |                                                         | Cli                            | ck on desired training<br>course to start the |              |                         |

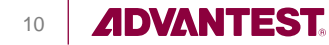

## **HOW TO MAKE A RESERVATION 2/5**

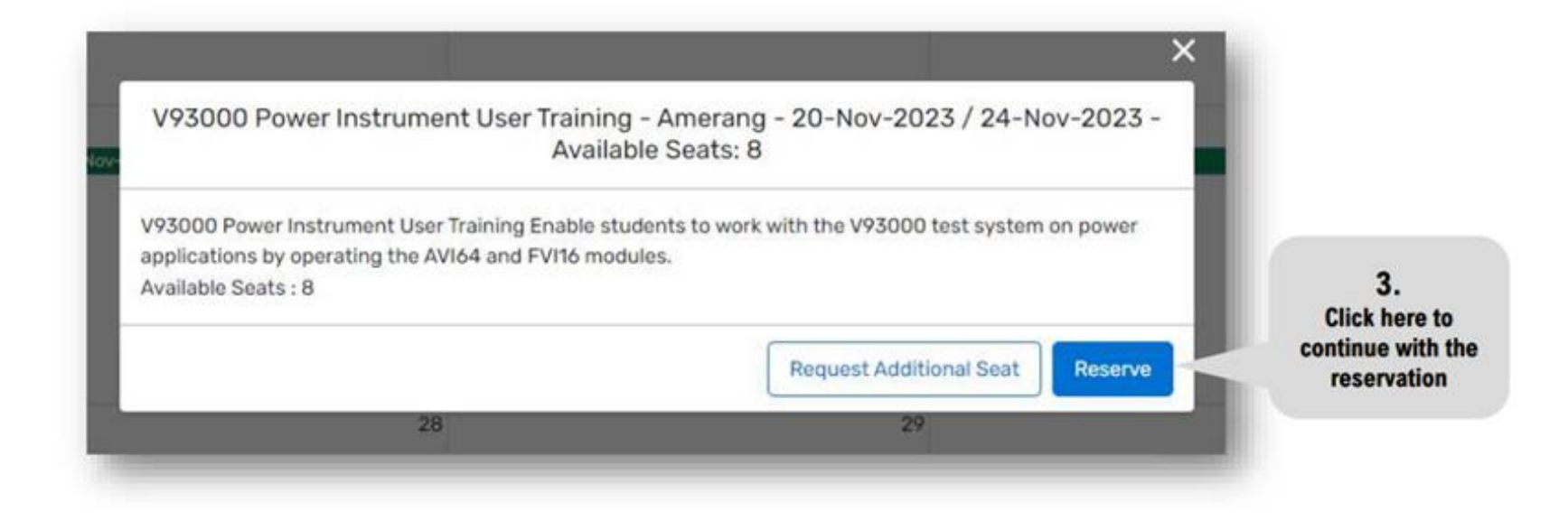

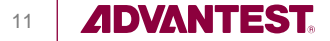

# **HOW TO MAKE A RESERVATION 3/5**

| V93000 Powe                                                   | r Instrument User Train                                         | ning - Amerang - 20-Nov-2023 /                                           | Attendee Information Res                                                                                                    | vervation Type Address | $\supset$      |
|---------------------------------------------------------------|-----------------------------------------------------------------|--------------------------------------------------------------------------|----------------------------------------------------------------------------------------------------|------------------------|----------------|
| 24-Nov-2023                                                   |                                                                 | 4.                                                                       | Attendee Information                                                                                                    |                        |                |
|                                                               | (mandatory)                                                     | number of seats                                                          | Number of seats 1                                                                                                    | Con                    | firm           |
| + Linux environment<br>• C++ programming                      |                                                                 | and click<br>CONFIRM                                                     | 1 Attendes #                                                                                                    |                        | 5.             |
| Learning objective                                            | the VS\$000 test surface on nower application                   | e by operating the AVIAI and EVIIIA modules                              | *First Name                                                                                                    | *Last Name             | Enter the      |
| The student will understand t                                 | he concept of testing in the power domain, th                   | e V93000 power modules and it's capabilities. Students will learn how to | John                                                                                                    | Doe                    | information of |
| After completion the student                                  | will be familiar with the following                             |                                                                          | *Email                                                                                                    | Phone No.              | participant    |
| Key concepts of testing in the     Key concepts and component | te power domain<br>nts of the V93000 DC Scale AVI64 and FVI16 c | ard                                                                      | john.doe9company.com                                                                                                    | +491234567890          |                |
| Operation of the power mod                                    | ules in combination with the V9300D software                    | i SmarTest                                                               | *Country of Citizenship                                                                                                    | *Country of Residence  |                |
|                                                               |                                                                 |                                                                          | 9. Germany                                                                                                    | Q. Germany             | 0              |
| Total Seats                                                   | Available Seats                                                 | Start Date and End Date                                                  |                                                                                                    | Proceed                |                |
| 8                                                             | 6                                                               | 20-Nov-2023 / 24-Nov-2023                                                |                                                                                                    | 57                     |                |
| Training Agenda Images                                        | Video Documents                                                 | 6.<br>Click here to<br>continue with<br>next step                        | Additional Seat Request<br>You can request seats in the training until the<br>training start date and you have to complete the<br>purchase until the training start date. | Request Seat           |                |
|                                                               |                                                                 |                                                                          |                                                                                                    |                        |                |

# **HOW TO MAKE A RESERVATION 4/5**

| V93000 SmarT<br>Mar-2025                                                                                                    | est 8 Basic User Traini                                                                                                    | ng - Seoul - 10-Mar-2025 / 14                                                                                                    | Attendee Information Reservation Type Address     * Reservation Type                                                                                                    | )                              |
|----------------------------------------------------------------------------------------------------|----------------------------------------------------------------------------------------------------|----------------------------------------------------------------------------------------------------|----------------------------------------------------------------------------------------------------|--------------------------------|
| Prerequisites Test Engineerin<br>1. Overview of the V93000 Ec<br>2. Classroom and hands on lea<br>3. Learning the concept of tes<br>4. Implementing and then run<br>5. Understanding the structur<br>6. Debugging test setups and<br>7. Understand how dataloggin<br>8. Hands on experience using | ng basics, Linux, and Java<br>dipse environment, the Smartest software and<br>arning for creating pin configurations, levels a<br>st suites in testflows and how they're used wit<br>ining test suites and test flows in both normal<br>re of a Java Test Methods and then writing the<br>I Test Methods using various analysis and debuil<br>ng works on the V93000.<br>I characterization tools such as the Shmoo and | V93000 hardware.<br>1d timing setups, operating sequ<br>1 software setup files and Java T<br>and debug modes.<br>1m to do standard digital and DC t<br>1g tools.<br>1 Margin tools. | <ul> <li>Reserve and generate quote</li> <li>Reserve with credits<br/>Select Credit</li> <li>P0: You can see your credits for</li> <li>P0: P0: trainings. Please select</li> <li>Credit Tr your available credits.</li> </ul> |                                |
| Total Seats                                                                                                    | Available Seats                                                                                                    | Start Date and End Date                                                                                                    | Proceed                                                                                                    | 8.                             |
| 8                                                                                                    | 8                                                                                                    | Mar 10, 2025 / Mar 14, 2025                                                                                                    | 51                                                                                                    | Click here to<br>continue with |
| Training Agenda Images                                                                                                    | Video Documents                                                                                                    |                                                                                                    | Notify Me When Available                                                                                                    | liext step                     |
|                                                                                                    |                                                                                                    |                                                                                                    | guarantee a reservation. You must reserve the seats yourself.                                                                                                    |                                |
|                                                                                                    | lf you                                                                                                    | can't see any                                                                                                    | *Number of seats                                                                                                    |                                |
|                                                                                                    | availabl                                                                                                    | e credits, please                                                                                                    | 1 Notify Me                                                                                                    |                                |
|                                                                                                    | contact y                                                                                                    | our Sales Person.                                                                                                    |                                                                                                    |                                |

# **HOW TO MAKE A RESERVATION 5/5**

| 24-Nov-2023                                                                                                    | rang - 20-Nov-2023 /                                                             | Attendee Information Reser                                             | vation Type Address                                |                          |
|----------------------------------------------------------------------------------------------------|----------------------------------------------------------------------------------|------------------------------------------------------------------------|----------------------------------------------------|--------------------------|
| Precondition<br>• V93000 cigital user training (mandatory)                                                                                                    |                                                                                  | Select Billing Address                                                 | wiesentalstr boblingen Germany (DEU)               |                          |
| - Smartos) training<br>- Linux environment<br>- C++ programming                                                                                                    |                                                                                  | Germany                                                                | Germany                                            | 9.                       |
| Learning objective<br>Enable students to work with the V93000 test system on power applications by operating the AV<br>The student will understand the concept of testing in the power domain, the V93000 power mod                        | 164 and FVI16 modules.<br>ules and it's capabilities, Students will learn how to | Herrenberger Strasse 130 Boeblingen N/A<br>Germany                     | Herrenberger Strasse 130 Boeblingen N/A<br>Germany | Select the correct billi |
| progNeS the modules for specific tests.<br>After completion the student will be familiar with the following:<br>• Key concepts of testing in the power domain<br>• Key concepts and components of the V93000 DC Scale AVI64 and FVI16 card |                                                                                  | Postfach 10 09 40 DES OU Dresden<br>Germany                            | Königsbrücker Str. 180 DES OU Dresden<br>Germany   | address                  |
| <ul> <li>Operation of the power modules in combination with the V93000 software SmarTest</li> </ul>                                                                                                    |                                                                                  | Einanne - Anno Intine Services 3 /1655/                                | wincontaistr boblingen Germanw (TJEI I)            | •                        |
| Total Seats Available Seats Start                                                                                                    | Date and End Date<br>1023 / 24-Nov-2023                                          | Select Shipping Address                                                |                                                    |                          |
| Training Agenda Images Video Documents                                                                                                    |                                                                                  | Finance - Accounting Services 2 (IFSSC<br>AS 2) DES OU Dresden Germany | wiesentalstr boblingen Germany (DEU)<br>Germany    | î l                      |
|                                                                                                    | 10.<br>Select the correct                                                        | Herrenberger Strasse 130 Boeblingen N/A<br>Germany                     | Herrenberger Strasse 130 Boeblingen N/A<br>Germany |                          |
|                                                                                                    | shipping address                                                                 | Königsbrücker Str. 180 Dresden Germany                                 | Königsbrücker Str. 180 DES OU Dresden<br>Germany   |                          |
|                                                                                                    |                                                                                  | Deatharth 10:00 40 DES OU Desarbers                                    | uissantsistr holdinson Garmany (F)FI ()            | •                        |
|                                                                                                    |                                                                                  | C                                                                      | omplete                                            | Click here               |
|                                                                                                    |                                                                                  |                                                                        |                                                    | complete y               |

# **MY RESERVATIONS**

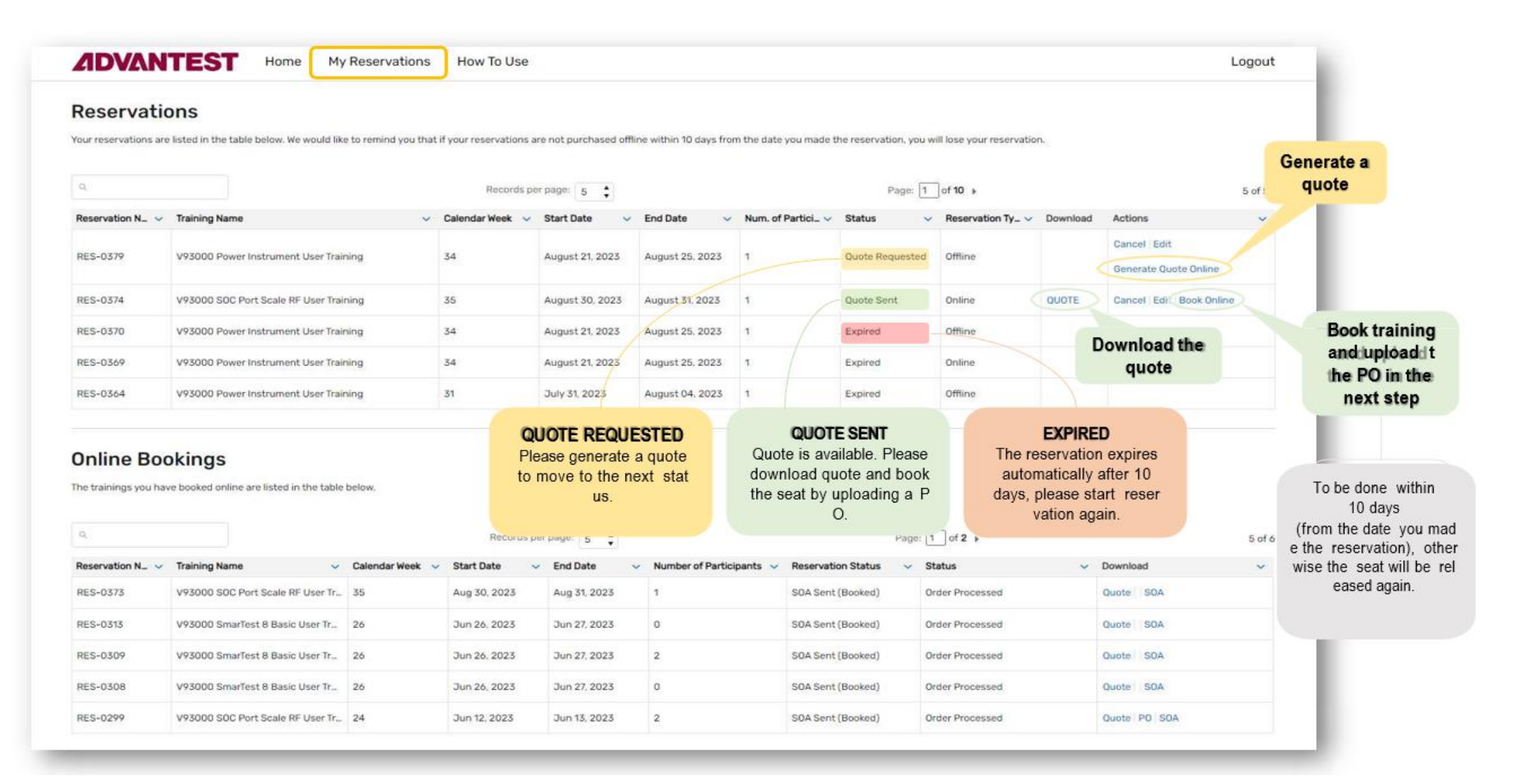

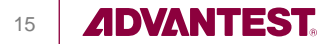

# Please send e-mails to

# PDL-atk-training PDL-atk-training@ADVANTEST.COM if you encounter any issues.

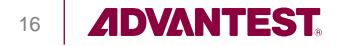